# こ注意

- ・キャリアで購入したデバイスは、SIMロック解除が必要です。
- ・インターネット環境以外ではeSIMのダウンロードができません。
- eSIMは一度しかインストールできません。
- 毎週火曜日22:00〜水曜日9:00は、メンテナンス時間のためeSIMのダウンロード(設定)
   ができません。(※日本時間)
- ・メールに記載のURLから「アクティベーションコード発行」ボタンを押下後、48時間
   以内にインストール(ダウンロード)が必要となります。
- ・設定を誤り、eSIMを削除してしまった場合でもeSIMの再発行やご注文のキャンセル はできません。48時間のインストール期限が切れてしまった場合でも再発行はできま せん。
- ご利用開始日はダウンロードした日となります。
- ・使用期間内に容量を使い切ってしまった場合は、速度制限が開始されます。解除方法は ございませんので、必要な場合は新たにeSIMをお申込み下さい。
- ・ 終了日の24:00に通信ができない状態となります。
- 下記、android版、iPhone版の説明は、スマートフォンのバージョンや機種により表示 内容が異なる場合がございます。予めご了承下さい。

## STEP1:アクティベーションコードの発行

# メール受信 お申込み完了後すぐにアクティベーションコード発行用のURLが記載されたメールが届きます。

メールに記載されたURLを開きま す。 ※コンビニ払いの場合はお支払い 確認後にメールが届きます。

| CORRESPONDENCE TO A TO A TO A TO A TO A TO A TO A TO | HEELCHNBORC2CEVEY,                                     |
|------------------------------------------------------|--------------------------------------------------------|
| - 注文情報                                               |                                                        |
| プラン [1008/8日間]                                       |                                                        |
| ▼eSIM のアクティペーショ                                      | 12半項                                                   |
| eSM プランの利用を開始す                                       | *る場合は、以下の2つのステップに従ってください。                              |
| ステップ1: eSIM QR コー)                                   | FERNIFE                                                |
| ご希望の開始日に、以下の                                         | リンクを使用して eSIM を発行してください。                               |
| [eSIM Ref[リンク]                                       |                                                        |
| https://my-data-esim.mob                             | lienet.jp/booking?hash-q1vMHWNCAQ6Ic6TIRX=6D0pAXex5uNQ |
| ステップと eSIM プロファ                                      | イルモデバイスにインストールします。                                     |
| eSIM プロファイルキデバイ                                      | 「スにインストールするには、次のそれぞれのリンクを参照してください。                     |

| <ol> <li>②表示されたページで</li> </ol> | お申込 |
|--------------------------------|-----|
| みプランを確認後、「                     | 重要事 |
| 項説明はこちら」にチ                     | ェック |
| を入れ、「アクティベ                     | ーショ |
| ンコード発行」を選択                     | 0   |

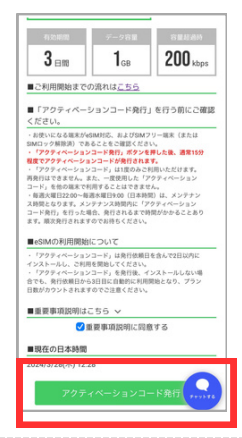

③「アクティベーションコ ード発行」ボタンを押した 後、通常15分程度でアクテ ィベーションコードが発行 されます。しばらくお待ち ください。

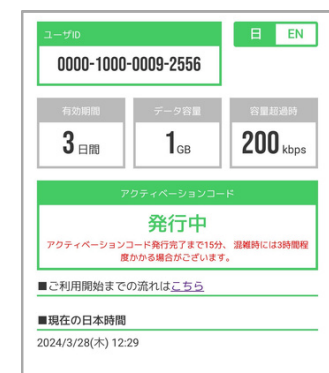

④各種情報が表示されます。後ほど必要になりますので、この画面は消さずに開いた状態でホーム画面に戻り「設定」を開きます。 iPhoneまたはandroidの設定方法をご確認下さい。

| 898103039                                                                                                    | -0009-2556<br>0005375706                                                                                                    | 有効                                                                        |
|----------------------------------------------------------------------------------------------------|----------------------------------------------------------------------------------------------------|---------------------------------------------------------------------------|
| 有效時間                                                                                                    | データ容量                                                                                                    | 容量标准的                                                                     |
| 3 ⊟≋                                                                                                    | <b>1</b> <sub>GB</sub>                                                                                                    | 200 kbps                                                                  |
| アクティペーション<br>これ用意来に応じて                                                                                                    | ロード発行売了<br>(手続きを行ってくが)                                                                                                    |                                                                           |
|                                                                                                    |                                                                                                    |                                                                           |
| Android 聴来の場合                                                                                                    | ^                                                                                                    |                                                                           |
| <ul> <li>Android総木の場合</li> <li>下記をコピーし、入力</li> </ul>                                                                                                    | へ<br>りしてください。                                                                                                    |                                                                           |
| <ul> <li>AndroidE未の場合</li> <li>下記をコピーし、入力</li> <li>Copy 1\$5M-V4c</li> </ul>                                                                                                    | NUT (KEN,<br>DAGTMPRODESM)                                                                                                    | COM\$0001-7E67150F1                                                       |
| Android隠木の場合<br>下記をコピーし、入J<br>Copy 1\$5M-V40<br>MOS隠木の場合                                                                                                    | A<br>DUT (KBN,<br>DDAGTMPRODESM)                                                                                                    | COM\$0001-7E67150F                                                        |
| Android隠木の場合<br>下記をコピーし、入J<br>Copy 155M-V4c<br>BOS隠木の場合<br>下記をそれぞれコピー                                                                                                    | へ<br>DUてください。<br>DIAGTM PR GO ESM/<br>へ<br>-し、入力してください。                                                                                                    | COM00001-7E67150F                                                         |
| <ul> <li>Android 総木の場合</li> <li>ドビをコピーし、入力</li> <li>Copy 155M V4c</li> <li>GS総木の場合</li> <li>ドビをそれぞれコピー</li> <li>SM GP*アドレス:</li> </ul>                                                                                                    | へ<br>りしてください。<br>33 AGTM PR GO ESM<br>へ<br>し、入力してください。<br>Copy SM V4 G33 AG                                                                                                    | COM\$0001-7657150F                                                        |
| Android 国来の場合     下記をコピーし、入     Copy 155M-V40     Iの5国来の場合     F記を名せぞれコピー     SM GP+アドレス:     アクティペーション     アクティペーション                                                                                                    | ・<br>ひしてください。<br>03 A GTM PREOLESM /<br>・<br>し、入力してください。<br>Copy SM V4035 A G<br>コード: Copy 0001:                                                                                                    | COM\$0001-7657150F<br>FM PR GO ESIM COM<br>7667150F8EE398DD9              |
| Android 国来の場合     下記をコピーし、入力     Copy 155M V44     Iの5国来の場合     F記を右ぞれぞれコピ・     SM GP+アドレス:     アクティペーション2     認コード:(空間)     G(2コード語か込み                                                                                                    |                                                                                                    | COM\$0001-7657150F<br>FM, FR, GD ESIM, COM<br>7667150F8EE398DD9           |
| Android 国家の場合     Y記をコピーし、入3     Copy 1554/440     OS国家の場合     F記をそれぞれコピー     SM OP+アドレス:     アクティペーション:     電話コード: (空間)     O(2) - ド語み込め     下記やタード語みと時下し、                                                                                                    | へ<br>のしてください。<br>のしてください。<br>のよるGTM-PR-GO-ESM-V<br>へ<br>ーし、入力してください。<br>CODY SM-V4-035-AG<br>ロード: CODY 5001-<br>で設定の場合 へ<br>eSMM155の現象で読み                                                                                                    | COM\$0001-7667150Fi<br>FM FR-GO ESIM COM<br>7667150F8EE398009<br>取ってください。 |
| Indevidiaを小場合      Fileをコピーし、入3      Copy 155MV44      OSIBを利用れコピー      SMCP+アドレス:      アクティペーション:      WEコード:(分配)      COコードであ      COコードであ      COコード      COコード      COコード      COコード      COコード      COコー      COコー      COコー      COコー      COコー      COコー      COコー      COコー      COコー      COコー      COコー      COコー      COコー       COコー | ヘ     ・     ・     ・     ・     ・     ・     ・     ・     ・     ・     ・     ・     ・     ・     かりしてください。     ・     ・     の     ・     の     ・     の     ・     の     ・     の     ・     の     ・     の     の     の     の     の     の     の     の     の      の                                                                                                    | COMBOON-76671 SOF<br>FM PR GD ESIM COM<br>76677 SOFREE398DD9<br>取ってください。  |
| <ul> <li>Android 株米の場合</li> <li>下記をコピーレ、入ス</li> <li>Copy 12584/940</li> <li>ロSIR 未の場合</li> <li>下記をもれぞれコピージ</li> <li>アンティイトションご</li> <li>部店マトアドレス:</li> <li>ロジョード扱う込み</li> <li>下記ボクンを押下し、</li> <li>ORコードすぎ</li> </ul>                                                                                                    | ▲<br>3してださい。<br>33よる「M.PR-GO-ESM、<br>43、入力してください。<br>CGOY 5M V4033よG<br>1-〒: CGOY 0001:<br>1-〒: CGOY 0001:<br>1-: CGOY 0001:<br>1-: CGOY 0001:<br>1-: | COMBOOD1-7667156F<br>FM FR GD EEIM COM<br>DE67750FEEI98D09<br>取ってください。    |

#### STEP2:eSIMのダウンロード iPhone

※eSIMは一度しかインストールできません。インターネット環境以外ではeSIMのダウンロードができませんのでご注意下さい。 表示内容はバージョンによって異なりますのでご了承下さい。

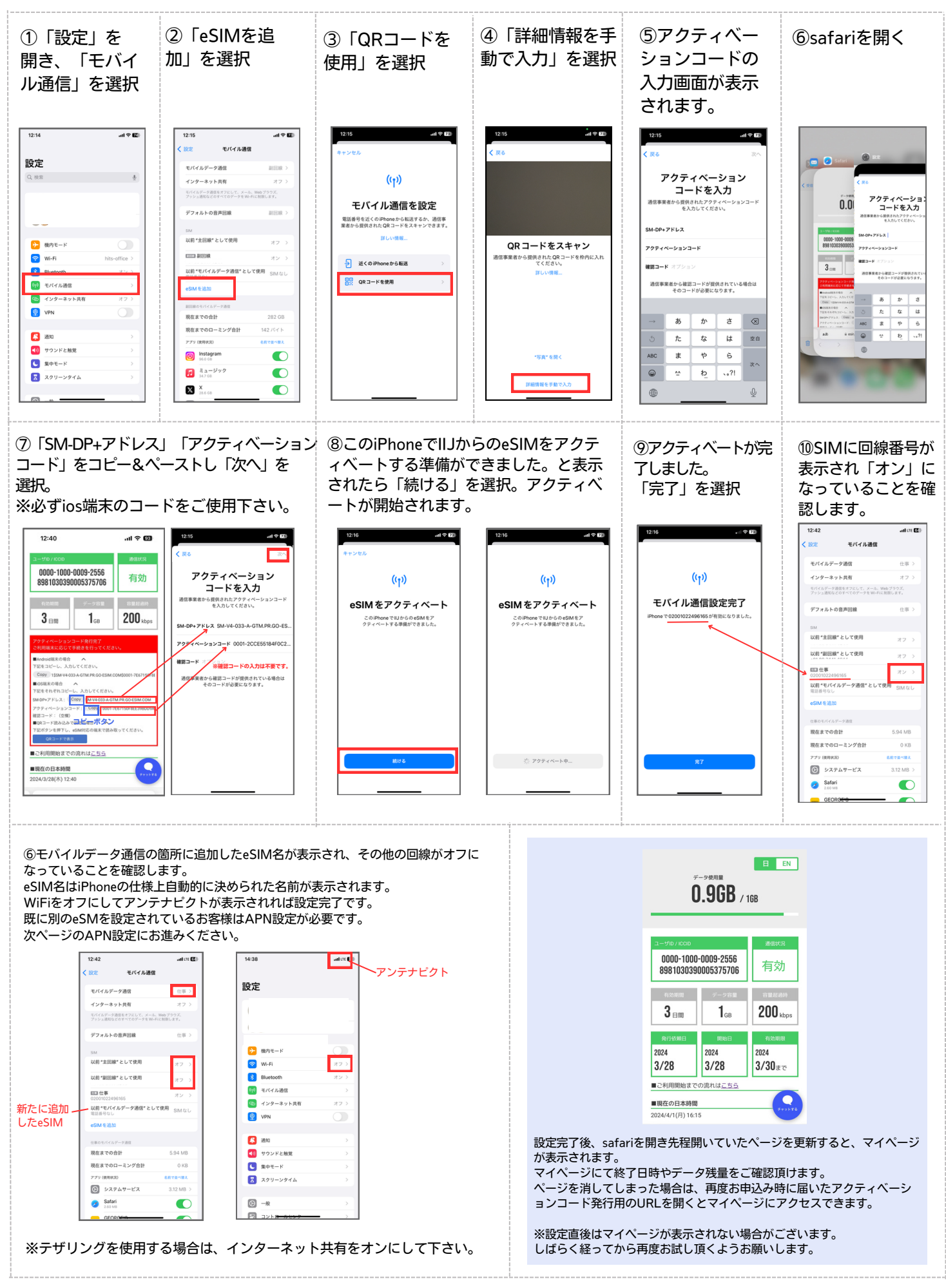

### STEP3:APNの設定 iPhone

※eSIMは一度しかインストールできません。インターネット環境以外ではeSIMのダウンロードができませんのでご注意下さい。 表示内容は機種によって異なりますのでご了承下さい。

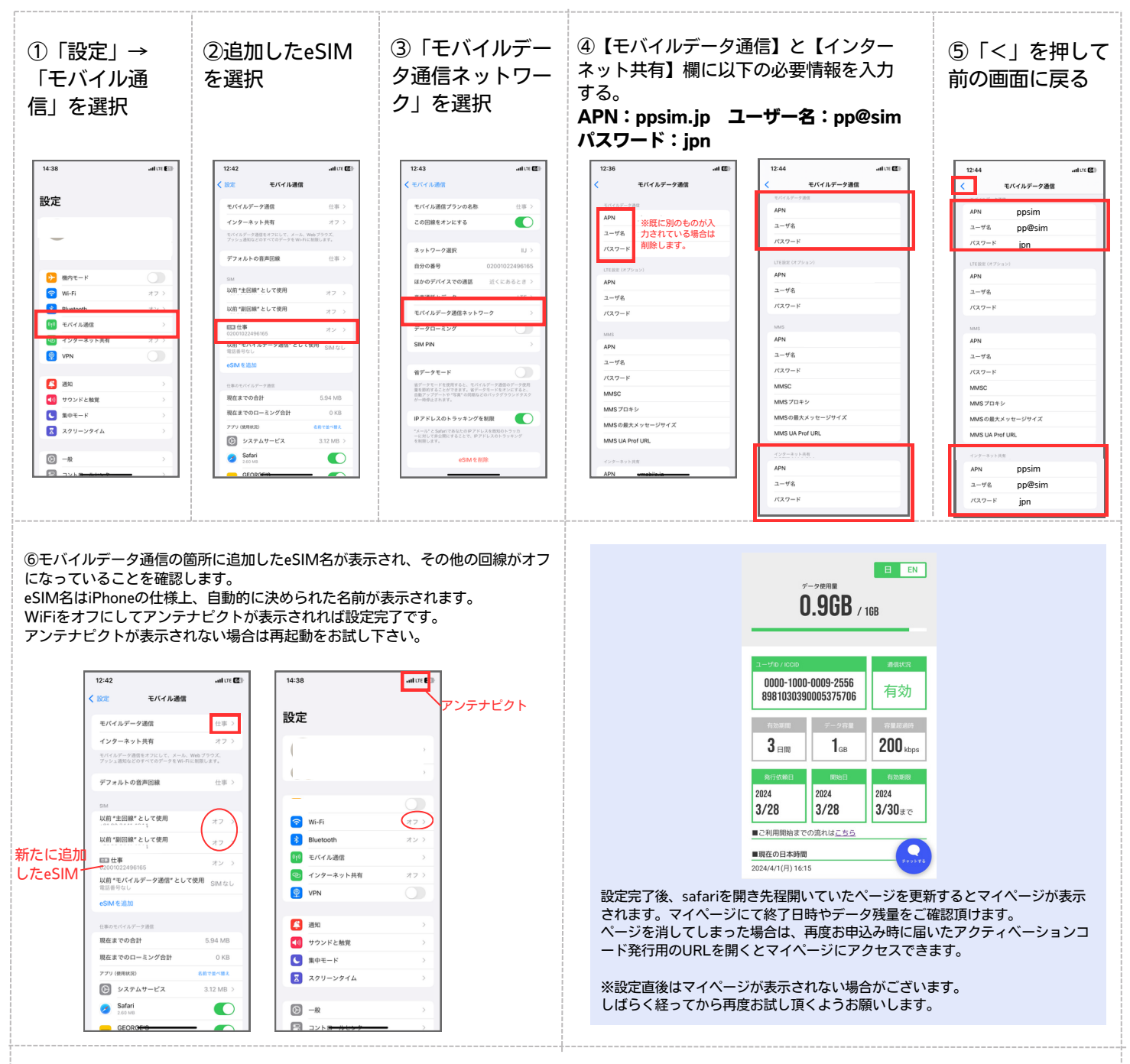

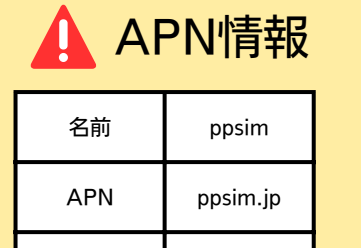

pp@sim

jpn

ユーザー名

パスワード